| Universität<br>Osnabrück                                                                                                    | VL 19<br>1         | Sicherheitsmechanismen in Java                                                                                                    |
|----------------------------------------------------------------------------------------------------|--------------------|----------------------------------------------------------------------------------------------------|
| Informatik B - Objektorientierte<br>Programmierung in Java<br>Vorlesung 19:<br>Sicherheit                                        |                    | <ul> <li>Sprachsicherheit</li> <li>Java wurde mit hohen Sicherheitsansprüchen<br/>entworfen, da Applets aus dem unsicheren Internet<br/>geladen werden können.</li> <li>Bösartige Applets sollen keine Angriffe auf den lokalen<br/>Computer oder die Ressourcen des Anwenders<br/>ausführen können.</li> </ul> |
| © SS 2005 Prof. Dr. F.M. Thiesing, FH Dortmund                                                                                   |                    | © Prof. Dr. Thiesing, FH Dortmund                                                                                                    |
| Inhalt                                                                                                    | Informatik B       | Sicherheitsmechanismen in Java                                                                                                    |
| Sicherheitsmechanismen in Java                                                                                                   |                    | ■ Sprachsicherheit                                                                                                    |
| <ul> <li>Sicherheitsmechanismen in Java</li> <li>Sprachsicherheit</li> <li>Signieren von Applets</li> <li>Zartifikate</li> </ul> |                    | <ul> <li>Javas Speichermanagement arbeitet automatisch, d.h.</li> <li>es hat keine Sicherheitslücken durch provozierte</li> <li>Speicherüberläufe.</li> </ul>                                                                                                    |
| <ul> <li>Policy-Datei</li> <li>Security-Manager</li> <li>Kryptografische Grundlagen</li> <li>Public-Key-Verfahren</li> </ul>     |                    | Typkonvertierungen, Arrayzugriffe und Strings werden<br>zur Laufzeit geprüft. Zugriffe, die außerhalb des<br>erlaubten Bereichs liegen, führen nicht zu<br>undefiniertem Verhalten.                                                                                                    |
| Digitale Unterschriften                                                                                                    |                    | Bytecode, der über das Netz geladen wird, wird vor der<br>Ausführung untersucht.                                                                                                    |
| Literatur: Guido Krüger: "Handbuch der Java-<br>Programmierung", www.javabuch.de: Kapitel 47                                     |                    |                                                                                                    |
| © Prof. Dr. Thie                                                                                                    | esing, FH Dortmund | © Prof. Dr. Thiesing, FH Dortmund                                                                                                    |

#### Sicherheitsmechanismen in Java

| VL | 19 |  |
|----|----|--|
|    | 5  |  |

Informatik B

- Sicherheitskonzepte f
  ür mobile Programme
  - Damit der Benutzer von mobilen Programmen (Java-Applets) vor unerwünschten Aktionen (wie z.B das Ausspionieren von persönlichen Daten, Veränderungen/Manipulation von Dateien auf der Festplatte) geschützt ist, verfügt Java über entsprechende Sicherheitskonzepte:
  - > Das Sandbox-System
  - Die Code-Signatur

© Prof. Dr. Thiesing, FH Dortmund

Informatik F

VL 19

6

# Das Sandbox-System von Java

Java-Applets verfügen über eine sehr strenge Sicherheitsarchitektur. Sie werden durch die Java Virtual Machine vom Rest des Systems strikt abgeschottet und befinden sich in einer eigenen Umgebung, der sogenannten Sandbox. Den Mini-Applikationen ist dadurch **jedweder** Zugriff auf das lokale System verboten, weder können sie Dateien lesen oder schreiben, noch auf Hardwareressourcen zugreifen. Der einzige Kommunikationsweg "nach draußen" führt zurück zu dem Server, von dem sie geladen wurden. Dadurch soll verhindert werden, dass Dateien manipuliert, Viren eingeschleust oder Informationen ausgespäht werden. Idee: Untrusted Code läuft in vertrauenswürdiger Umgebung.

© Prof. Dr. Thiesing, FH Dortmund

#### Informatik B VL 19 **Sicherheit von Applets** 7 Der Browser stellt in seiner Laufzeitumgebung Methoden zur Verfügung, um bösartige Wirkungen des Applet-Codes zu verhindern. Ein (über das Netz geladenes) Applet kann deshalb > nur zu demjenigen Rechner eine Netzwerk-Verbindung aufbauen, von dem es geladen wurde, > kann keine lokalen Dateien lesen oder schreiben. > kann keine externen Programme starten, > kann keine nativen Routinen aufrufen, > darf nur sehr beschränkt Systeminformationen auslesen. © Prof. Dr. Thiesing, FH Dortmund Informatik B VL 19 Die Code-Signatur bei Java 8 Durch die Signatur von mobilen Programmen soll sich deren Absender genau identifizieren lassen. Trust-Center können digitale Signaturen und Schlüssel mit Zertifikaten versehen und dem Empfänger eines mobilen Programms eine vorab erfolgte Identitätsprüfung des Absenders testieren. Die Code-Signatur steht bei Java-Applets ab der Version 1.1.x als Alternative oder Ergänzung zum Sandbox-System zur Verfügung. Applets, denen der Zugriff auf lokale Systemressourcen gestattet werden soll, können durch

Code-Signatur freigegeben werden. Dies geschieht allerdings nicht automatisch, sondern der Freigabe muss vom Benutzer **explizit** zugestimmt werden.

## **Sicherheit: trusted Applets**

| VL 19 |  |
|-------|--|
| 9     |  |

Informatik F

© Prof. Dr. Thiesing, FH Dortmund

- JVM im Browser unterstützt ein differenziertes Sicherheitskonzept.
- Applets können mehr Rechte eingeräumt werden.
- Ebenso können signierte Applets ("trusted Applets") mehr Rechte bekommen. Zum Signieren wird z.B. keytool sowohl zur digitalen Unterschrift als auch zur Überprüfung derselben verwendet.
- Signiert werden die jar-Dateien, in denen das Applet komprimiert gespeichert ist: jarsigner

| Signierte Applets                                                                                                    | Informatik B |
|----------------------------------------------------------------------------------------------------|--------------|
| Im folgenden:                                                                                                    |              |
| <ul> <li>Entwicklung eines Applets, das auf beschräu<br/>Ressourcen zugreift</li> </ul>                                         | nkte         |
| <ul> <li>Erzeugung einer Signatur</li> </ul>                                                                                    |              |
| <ul> <li>Weitergabe von Zertifikaten an Applets</li> </ul>                                                                      |              |
| <ul> <li>Anpassung der Sicherheitseinstellungen, da<br/>das Applet auf die beschränkten Ressource<br/>zugreifen kann</li> </ul> | imit<br>n    |
| Exkurs: Kryptografische Grundlagen                                                                                              |              |

# Informatik B VL 19 Ein "unerlaubtes" Applet 11 Beispiel: TrustedApplet kann gestartet werden mit TrustedApplet.html. ■ TrustedApplet versucht, eine Datei zu erzeugen: C:\tmp\applets\TrustedApplet.log. Es versucht, das aktuelle Datum mit der aktuellen Zeit in die Datei zu schreiben. ■ Es versucht, System-Properties zu lesen: user.name.user.home.user.dir ■ Es gibt abschließend eine Meldung aus, ob alle Sicherheitshürden überwunden wurden. © Prof. Dr. Thiesing, FH Dortmund Informatik B VL 19 Ein "unerlaubtes" Applet 12 ■ Hinweis: Das Verzeichnis C:\tmp\applets muss vorhanden sein, sonst gibt es eine **IOException**, wenn Zugriff erlaubt. Starten des Applets im Browser oder mit appletviewer TrustedApplet.html scheitert schon am Erzeugen der Datei: java.security.AccessControlException: access denied (java.io.FilePermission © Prof. Dr. Thiesing, FH Dortmund

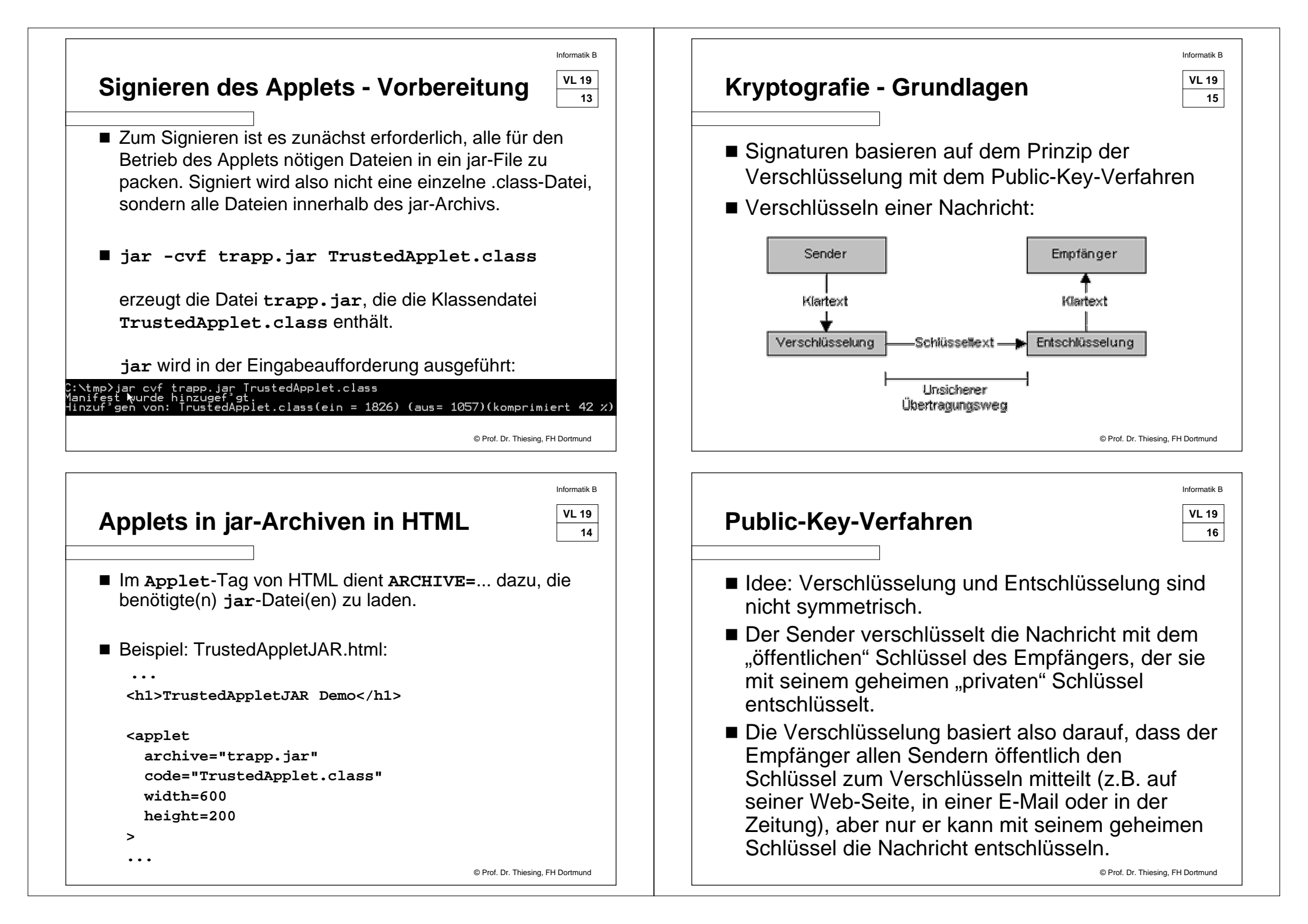

#### Signaturen = Digitale Unterschriften

VL 19 17

Informatik F

- Ein großer Vorteil der Public-Key-Kryptosysteme ist es, dass sie Möglichkeiten zum Erstellen und Verifizieren von digitalen Unterschriften bieten. Eine digitale Unterschrift besitzt folgende wichtige Eigenschaften:
- Authentizität
  - > Sie stellt sicher, dass eine Nachricht von einem ganz bestimmten und eindeutig identifizierbaren Absender stammt.
- Integrität
  - > Sie stellt sicher, dass die Nachricht intakt ist und nicht während der Übertragung verändert wurde.

© Prof. Dr. Thiesing, FH Dortmund

Informatik F

VL 19

18

# **Digitale Unterschrift - Funktionsweise**

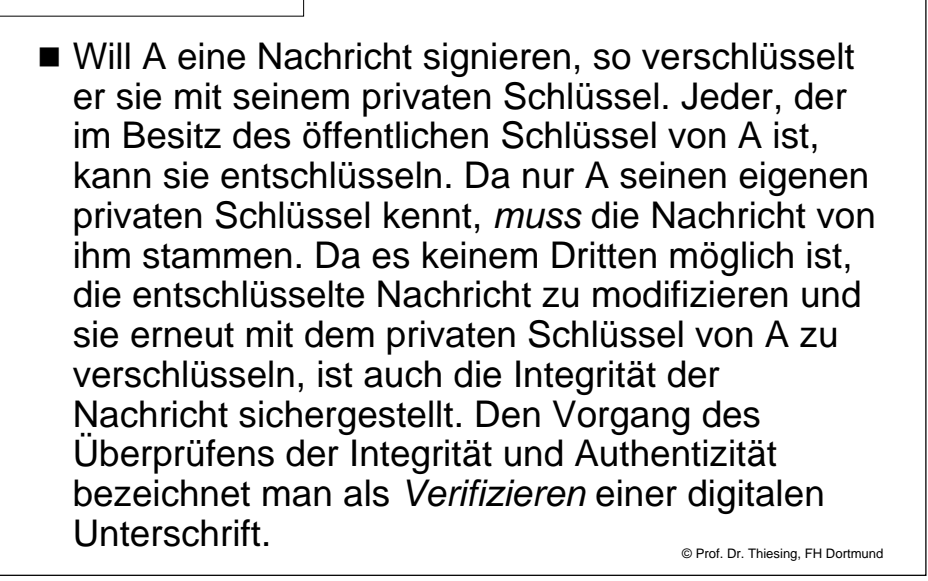

#### Erzeugen und Verwalten von Schlüsseln

Informatik F VL 19 19

- Seit JDK 1.2 wird eine Schlüsseldatenbank verwendet, auf die mit Hilfe des Hilfsprogramms keytool zugegriffen werden kann. keytool kann Schlüsselpaare erzeugen, in der Datenbank speichern und zur Bearbeitung wieder herausgeben.
- Die Datenbank hat standardmäßig den Namen ".keystore" und liegt im Home-Verzeichnis des angemeldeten Benutzers (bzw. im Verzeichnis C:\Dokumente und Einstellungen\<Name> eines Windows-XP-Einzelplatzsystems).

© Prof. Dr. Thiesing, FH Dortmund

#### Erzeugen eines Schlüsselpaars

Informatik

- Wir wollen zunächst ein Schlüsselpaar mit dem Aliasnamen "pk1" erzeugen und mit dem Paßwort "pk1key" vor unberechtigtem Zugriff schützen. Die Schlüsseldatenbank wird beim Anlegen des ersten Schlüssels automatisch erzeugt und bekommt das Paßwort "keystore" zugewiesen. Wir verwenden dazu folgendes Kommando in der Eingabeaufforderung, dem mit -dname ein strukturierter Name des Schlüsselbesitzers mitgegeben wird:
- C:\> keytool -genkey -alias pk1 -dname "CN=FB Informatik,O=FH Dortmund,C=de"

keystore

sswort dasselbe wie f<sup>°</sup>r Keystore): pk1key

ein:

Keýstore-P

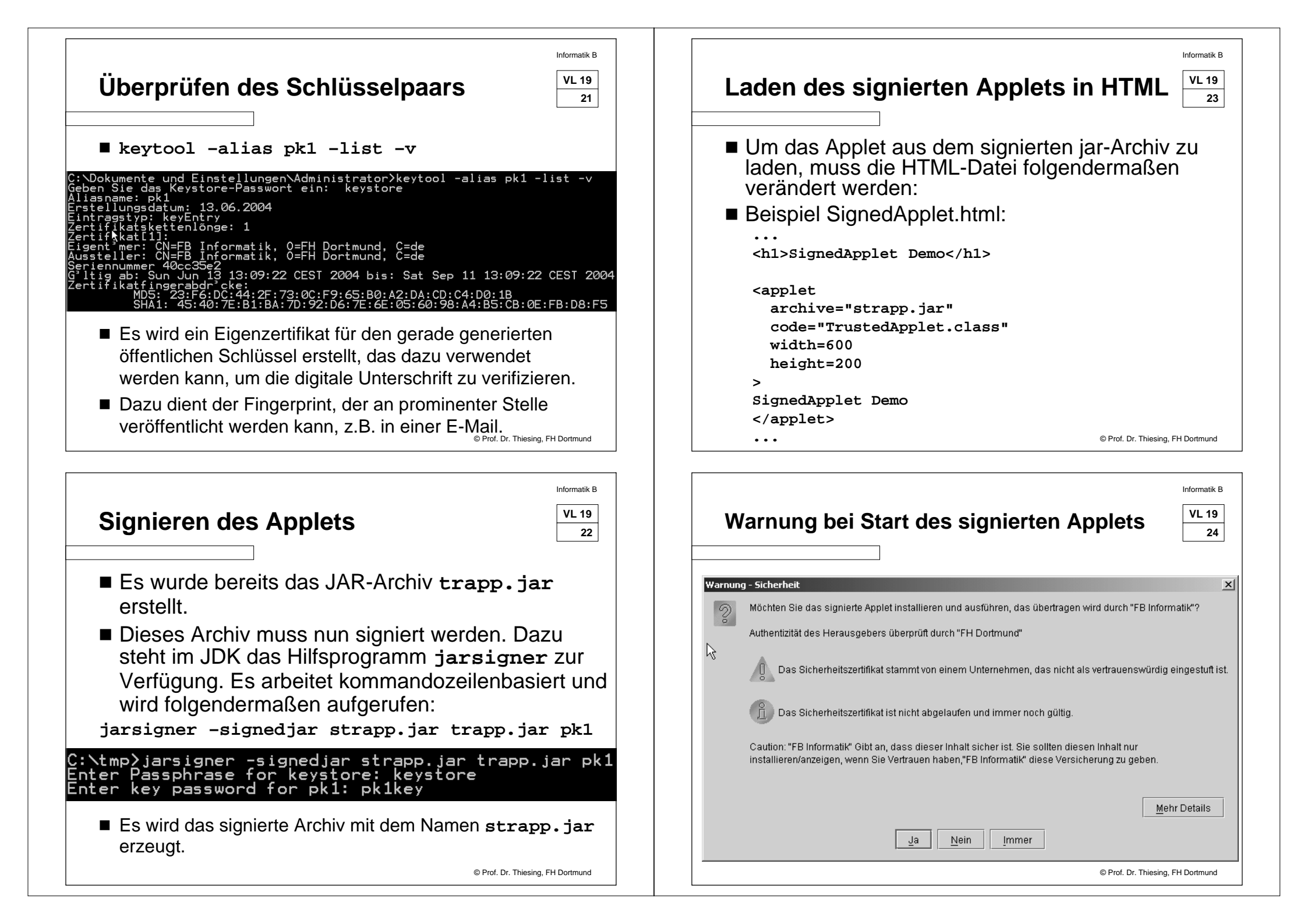

| ils - Zertifikat             |                         |                                     |
|------------------------------|-------------------------|-------------------------------------|
| FB Informatik(FB Informatik) | Feld                    | Wert                                |
|                              | hoversion               | V1                                  |
|                              | Seriennummer            | [1087124962]                        |
|                              | Onterschrittalgorithmus | [SHATWIINDSA]                       |
|                              | Aussteller              | CINEFB Informatik, UEFH Dortmund, C |
|                              | Batraff                 | [From: Sun Jun 13 13:09:22 CEST 200 |
|                              | Betrell                 | CNEFB Informatik, CEFH Dortmund, C  |
|                              |                         |                                     |
|                              | <u>S</u> chließen       |                                     |

# Ex- und Import von Zertifikaten

| Soll das signierte Applet auf anderen            |
|--------------------------------------------------|
| Arbeitsplätzen laufen, ist es erforderlich, das  |
| Zertifikat des Schlüssels, mit dem es signiert   |
| wurde, dort zu installieren. Soll es dagegen nur |
| auf dem Arbeitsplatz laufen, auf dem auch der    |
| Schlüssel generiert wurde, ist das nicht         |
| erforderlich. Bei der Generierung des Schlüssels |
| wurde ja auch ein (selbstsigniertes) Zertifikat  |
| erzeugt.                                         |

© Prof. Dr. Thiesing, FH Dortmund

| Export des Zertifikats                                                                                                    | Informatik<br>VL 19<br>27                   |
|----------------------------------------------------------------------------------------------------|---------------------------------------------|
| Um das Zertifikat weitergeben zu können,<br>es zunächst unter Verwendung der Optior<br>-export von keytool aus der lokalen<br>Schlüsseldatenbank exportiert werden:                                                                                                    | muss<br>า                                   |
| keytool -export -alias pk1 -file pk1                                                                                                    | .cert                                       |
| Es liegt nun in der Datei <b>pk1.cert</b> und k<br>das Zielsystem kopiert werden.                                                                                                    | ann auf                                     |
| © Prof. Dr.                                                                                                    | Thiesing, FH Dortmund                       |
|                                                                                                    |                                             |
| <b>mport des Zertifikats</b><br>Mit der -import-Option von keytool kann es a                                                                                                    | Informatik<br>VL 19<br>28<br>Auf dem        |
| <b>mport des Zertifikats</b><br>Mit der <b>-import</b> -Option von <b>keytool</b> kann es a<br>Zielsystem in die Schlüsseldatenbank aufgenom<br>werden:                                                                                                    | Informatik<br>VL 19<br>28<br>auf dem<br>men |
| <b>nport des Zertifikats</b><br>Mit der -import-Option von keytool kann es a<br>Zielsystem in die Schlüsseldatenbank aufgenom<br>werden:<br>keytool -import -alias pk1 -file pk1                                                                                                    | LITORMATIK<br>VL 19<br>28<br>auf dem<br>men |
| mport des Zertifikats Mit der -import-Option von keytool kann es a Zielsystem in die Schlüsseldatenbank aufgenom werden: keytool -import -alias pk1 -file pk1 Nach dem Aufruf muss zunächst das Paßwort de Schlüsseldatenbank angegeben werden. Dann z Programm die Eigenschaften des Zertifikats an u erwartet, dass die Informationen bestätigt werden Anschließend wird das Zertifikat in die Schlüsseldatenbank aufgenommen. | eigt das<br>n.                              |

31

#### **Policy-Datei**

Informatik B

Wir könnten das Applet jetzt wie zuvor starten, würden aber bei einem über das Netz geladenen Applet immer noch dieselbe SecurityException erhalten. Es ist zwar signiert und das Zertifikat ist auf diesem Rechner bekannt (denn hier wurde es erstellt). Die Policy-Datei ist aber noch nicht angepasst, und daher lehnt der SecurityManager des JDK die Ausführung der gefährlichen Operationen nach wie vor ab.

#### Anpassen der Policy-Datei

Applets, die mit dem Zertifikat verifiziert werden können, das unter dem Alias "pk1" in der Schlüsseldatenbank abgelegt wurde, sollen Dateien im Verzeichnis c:\tmp\applets lesen und schreiben und auf die System-Properties "user.name", "user.home" und "user.dir" zugreifen können. Policy-Datei
 Die Sicherheitseinstellungen des JDK werden mit Hilfe von Policy-Dateien definiert. Es gibt zwei Stellen im Dateisystem, von denen das JDK sie standardmäßig einliest:
 Die System-Policies befinden sich in der Datei java.policy im Unterverzeichnis jre\lib\security des JDK-Installationsverzeichnisses. Diese Datei braucht normalerweise nicht verändert zu werden, sie enthält die globalen Sicherheitseinstellungen.
 Die benutzerbezogenen Sicherheitseinstellungen können in der Datei .java.policy abgelegt werden. Sie liegt im Home-Verzeichnis des aktuellen Benutzers. Auf Windows-XP-Einzelplatzsystemen liegt sie (wie die Schlüsseldatenbank) im Verzeichnis c:\Dokumente und Einstellkungen\<user>

© Prof. Dr. Thiesing, FH Dortmund

Informatik B

VL 19

32

### **Policy-Datei**

selbst angelegt werden.

Policy-Dateien können auch an beliebigen anderen Stellen im Dateisystem liegen. In diesem Fall muss beim Aufruf des Java-Interpreters das System-Property "java.security.policy" mit dem Namen der zu verwendenen Policy-Datei gesetzt werden. Wäre beispielsweise pk1policy die zu verwendende Policy-Datei, so müsste der Appletviewer mit der Option "-J-Djava.security.policy=pk1policy" aufgerufen werden.

Diese Datei ist standardmäßig nicht vorhanden, kann aber leicht

© Prof. Dr. Thiesing, FH Dortmund

© Prof. Dr. Thiesing, FH Dortmund

Informatik F

VL 19

30

#### Das Format der Policy-Datei

```
VL 19
33
```

Informatik B

© Prof. Dr. Thiesing, FH Dortmund

- Policy-Dateien sind zeilenorientierte Textdateien, die mit einem gewöhnlichen Texteditor bearbeitet werden können. Alternativ stellt das JDK ein einfaches GUIbasiertes Hilfsprogramm mit dem Namen policytool zur Verfügung, mit dem Policy-Dateien erstellt und bearbeitet werden können.
- Eine Policy-Datei enthält zwei Arten von Einträgen. Beide sind optional:
  - Einen "keystore"-Eintrag, der die Lage der Schlüsseldatenbank angibt.
  - > Beliebig viele "grant"-Einträge, mit denen Berechtigungen definiert werden.

|                                                                                           | Informatik B |
|-------------------------------------------------------------------------------------------|--------------|
| Erstellen der Believ Datei                                                                | VL 19        |
| Erstellen der Policy-Dater                                                                | 34           |
|                                                                                           |              |
| C:\Dokumente und Einstellungen\ <user>\.java.policy</user>                                |              |
| <pre>keystore "file:///c:/Dokumente und<br/>Einstellungen/Administrator/.keystore";</pre> |              |
| grant SignedBy "pk1" {                                                                    |              |
| <pre>permission java.io.FilePermission "c:\\tmp\\applets\\*", "read,write";</pre>         |              |
| <pre>permission java.util.PropertyPermission "user.name", "read";</pre>                   |              |
| <pre>permission java.util.PropertyPermission "user.home", "read";</pre>                   |              |
| <pre>permission java.util.PropertyPermission "user.dir", "read";</pre>                    |              |
| };                                                                                        |              |
| © Prof. Dr. Thiesing,                                                                     | H Dortmund   |
|                                                                                           |              |

|              | Richtlinientool                       |                |                                                                  |                                                                                                    |                                                                                             |
|--------------|---------------------------------------|----------------|------------------------------------------------------------------|----------------------------------------------------------------------------------------------------|---------------------------------------------------------------------------------------------|
|              | Datei Bearbeiter<br>Richtliniendatei: | n<br>C:\Dokume | ente und Einste                                                  | llungen\Administrator\.java.p                                                                                                    | olicy                                                                                       |
|              | Keystore:                             | file:/c:/Doki  | umente und Eir                                                   | stellungen/Administrator/.ke                                                                                                    | ystore                                                                                      |
|              | Richtlinieneintra                     | Richtlinier    | neintrag                                                         |                                                                                                    |                                                                                             |
|              | SignedBy"pk1"                         |                | Code-Basis:                                                      |                                                                                                    |                                                                                             |
|              |                                       |                | Signiert von:                                                    | Principal hinzufügen                                                                                                    | Principal bearbe                                                                            |
|              |                                       |                | Principals:                                                      |                                                                                                    |                                                                                             |
|              |                                       |                | Berechtig                                                        | ung hinzufügen Be                                                                                                    | rechtigung ändern                                                                           |
|              |                                       |                | permission ja<br>permission ja<br>permission ja<br>permission ja | va.io.FilePermission "c:\\tmp<br>va.util.PropertyPermission "u<br>va.util.PropertyPermission "u<br>va.util.PropertyPermission "u | \\applets\\*", "read,wr<br>Iser.name", "read";<br>Iser.home", "read";<br>Iser.dir", "read"; |
|              |                                       |                |                                                                  |                                                                                                    | Informatik F                                                                                |
| Start des    | signier                               | ten            | Apple                                                            | ets                                                                                                    | VL 19<br>36                                                                                 |
| Der Start in | Browser of                            | der            | .html                                                            |                                                                                                    |                                                                                             |
|              |                                       |                |                                                                  |                                                                                                    |                                                                                             |

führt nun zu der erlösenden Meldung:

Alle Sicherheitshuerden ueberwunden!

Und in c:\tmp\applets\TrustedApplet.log steht:

```
Erzeugt von Applet: 13.6.2004 14:4:38
user.name=Administrator
user.home=C:\Dokumente und Einstellungen\Administrator
user.dir=C:\Dokumente und
Einstellungen\Administrator\Desktop
```

© Prof. Dr. Thiesing, FH Dortmund

## Die Klasse SecurityManager

| VI 40 |  |
|-------|--|
| VL 19 |  |
|       |  |
| 37    |  |

Informatik B

- Die Pr
  üfung der Zugr
  iffsberechtigungen wird mit Hilfe der Klasse securityManager aus dem Paket java.lang vorgenommen.
- Zugriffe auf den SecurityManager sind an den Stellen der Laufzeitbibliothek eingebaut, an denen auf sensible Ressourcen zugegriffen wird.
- Applets besitzen grundsätzlich einen securityManager. Der AppletViewer bzw. Web-Browser sorgen während der Initialisierung für dessen Instanziierung.
- Applikationen dagegen haben normalerweise keinen securityManager (das ist der Grund, weshalb in Applikationen alle gefährlichen Operationen erlaubt sind). Soll eine Applikation einen securityManager erhalten, so kann sie entweder mit der Option

"-Djava.security.manager" gestartet werden, oder der SecurityManager kann im Programm selbst installiert werden.